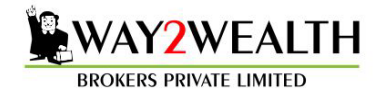

## Steps to Export Marketwatches from NEST EXE to Antara Trader Workstation EXE

1. Login to your NEST using your Dealer Code. In Market Menu, click Market Watch Group Setting (CTRL + G)

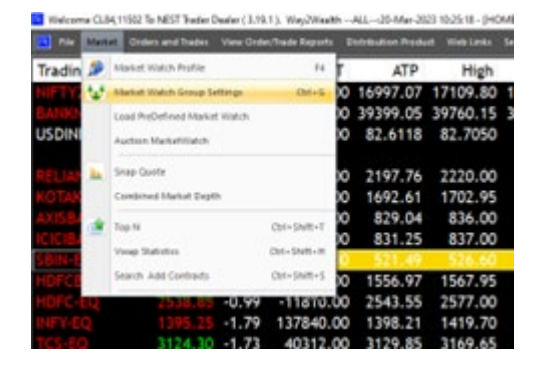

2. You will see all the market watches as appearing in the snapshot below. Click on **Export Group**.

| Contract in the second second |         |                                                                                                    |                      |            |           | California de California | Statements of the local division of the local division of the loca | Destruction of the  | I management | NUTRINIA CONTRACTOR |
|-------------------------------|---------|----------------------------------------------------------------------------------------------------|----------------------|------------|-----------|--------------------------|----------------------------------------------------------------------------------------------------|---------------------|--------------|---------------------|
| rading Sy                     | LTP     | %                                                                                                    | NET                  | ATP        | Hig       | h Low                    | î.                                                                                                    |                     | -            | accountered.        |
|                               |         | -1.35 -15                                                                                                    | 5200.00              | 16995.52   | 17109.    | 80 16925.8               | 5 17                                                                                                    | PROCE-M             | 102621       | 10.2010 Haven 1.20  |
|                               |         | -1.26 -8                                                                                                    | 5550.00              | 39377.25   | 39760.    | 15 39195.6               | 5 39                                                                                                    | HAVELS-81           | Person       | 6 SAR 17109 900     |
| SDINR2333                     | 82.6650 | -0.04                                                                                                    | 7651.00              | 82.6146    | 82.70     | 50 82.575                | 8 0                                                                                                    | INFIBEAMAI          |              |                     |
|                               |         |                                                                                                    |                      |            |           |                          |                                                                                                    | SPARC-EQ            |              |                     |
| LIANCE EQ                     | 2189.90 | Great Settie                                                                                                    | and the owner of the | CIM .      | 2220      | 23916 00                 | 0 1                                                                                                    | Long and the second |              | E X                 |
|                               | 1690.00 | Erec Sare                                                                                                    | 4.0004.1             |            | Dokses    |                          |                                                                                                    |                     |              |                     |
|                               | 827.95  | 1                                                                                                    |                      | Add Nex    | 1         |                          |                                                                                                    |                     | A55          | Emore               |
| ICIBANK-EQ                    | 827.10  | Farrate                                                                                                    |                      |            |           |                          |                                                                                                    |                     |              |                     |
|                               | 518.45  | Exchq Seg                                                                                                    | lae .                | Inst Name  | Sjedad    | Option 1                 | APP Excipitu                                                                                                    | e 94e               | Pice         |                     |
| OFCBANK-EQ                    | 1554.90 | NSE v                                                                                                    | Norval -             | E9 ~       | TINSETES? | V Nord                   | 4                                                                                                    |                     |              | 644                 |
|                               | 2541.80 | _                                                                                                    | _                    |            |           |                          |                                                                                                    |                     |              |                     |
|                               | 1395.10 | Group Nem                                                                                                    | e                    | Exchange   | Se Its    | tru Sym                  | bol                                                                                                    | Optio St            | rike Price D | piry Dat*           |
|                               | 3129.45 | Group1                                                                                                    |                      | 8SE        |           |                          |                                                                                                    | NA                  |              |                     |
|                               |         | HOWE                                                                                                    |                      | 6SE        | X N/      | A/04                     | OWLISP                                                                                                    | NA.                 |              | N                   |
|                               | 2181.00 | NEO                                                                                                    |                      | esc        |           |                          |                                                                                                    | NA                  |              | ×                   |
| NDUNILYR                      | 2457-25 |                                                                                                    |                      | 6SE        |           | HING                     | CONFUR.                                                                                                    |                     |              | A                   |
|                               | 8170.00 |                                                                                                    |                      | 76E        | EQ. N     |                          |                                                                                                    |                     |              | ×                   |
| AJF INANCE.                   | 5618.00 |                                                                                                    |                      | NSE        |           |                          |                                                                                                    |                     |              | 1                   |
|                               | /51.15  |                                                                                                    |                      | NSE        | EQ N      |                          |                                                                                                    |                     |              |                     |
|                               | 004.70  |                                                                                                    |                      | £.         |           |                          |                                                                                                    |                     |              |                     |
|                               |         | phone in the second second sec | _                    | -          |           |                          |                                                                                                    | 100000              | 1001         |                     |
| HOME / NO                     | 0)./    | (Index (parts)                                                                                                    | Exection             | NO Sere De | ter Linda | la Genare                |                                                                                                    | Tatal No So         | 94.          | 21                  |
| A A                           | A./     |                                                                                                    |                      |            |           |                          |                                                                                                    |                     |              |                     |

3. Follow the system prompt & save your Market watches to a desired location. It will save as name "MarketWatch".

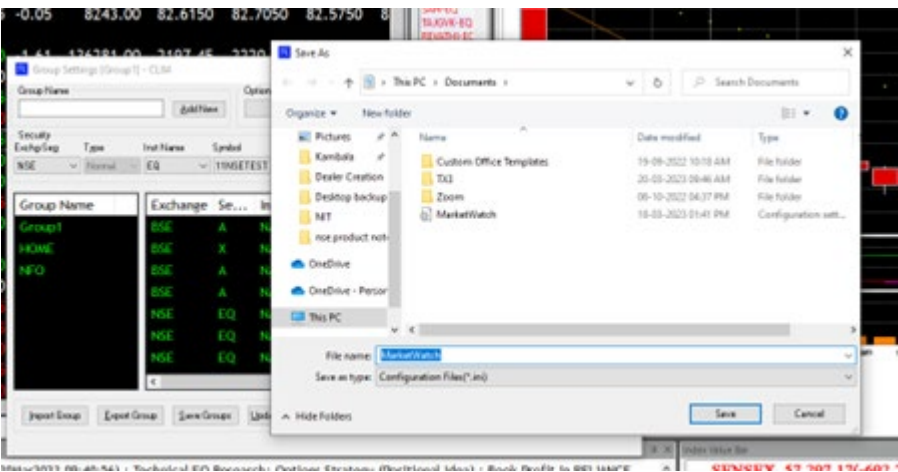

4. Please login to new trading system Antara and click F4 (Menu Market > Group) or go to market watch.

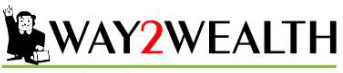

BROKERS PRIVATE LIMITED

| 🚊 Antara   |                | Nifty 50 16,96 | 4.55( -0.79 %         | %)∀-13      | 5.50 Nifty     | Bank 39,26  | 50.90( -0.8 | 5 % ) ¥ -337    | .20 SENS       | EX 0.00( N | aN %) ¥ 0. | .00        |                | 10:38:4 | В АМ | - 🎢 🅼    | 😻 🔒   | \$ \$ 9          | 6 <b>-</b> d       | e 🗙 |
|------------|----------------|----------------|-----------------------|-------------|----------------|-------------|-------------|-----------------|----------------|------------|------------|------------|----------------|---------|------|----------|-------|------------------|--------------------|-----|
| Market     | Trading F      | Risk System    | Blu We                | ebLinks     | Scanners       | Help        |             |                 |                |            |            |            |                |         |      |          |       |                  |                    |     |
| Groups S   | ootRates Index | Watch AuctionV | )<br>B<br>Vatch Greek | sWatch      | SnapQuote      | OptionChain | TopN N      | vlarketStatus S | icripAlert Ale | ertWindow  | VWap Chart |            |                |         |      |          |       |                  |                    |     |
|            |                | Watch          |                       |             |                | More        |             |                 | Tools          |            |            |            |                |         |      |          |       |                  |                    | ۵   |
| Watch Gr   | oups (F4)      | ExpDate        | StrikePrice           | ОрТуре      | Bid Price      | Ask Price   | LTP         | NetChange       | %Change        | Open       | High 🗕     | Low        | Previous Close | Remarks | CA   |          |       |                  |                    |     |
| BSE        | TCS            |                |                       |             | 0.00           | 0.00        | 3,178.95    | 0.00            | 0.00           | 0.00       | 0.00       | 0.00       | 3,178.95       |         |      |          |       |                  |                    |     |
| CDS        | USDINR         | 24-MAR-2023    |                       | XX          | 82.5000        | 82.5050     | 82.5025     | ¥ -0.0975       | -0.1200        | 82.5700    | 82.5825    | 82.4925    | 82.6000        |         |      |          |       |                  |                    |     |
| MCX        | LEAD           | 31-MAR-2023    |                       | XX          | 182.35         | 182.45      | 182.50      | ▲ 0.05          | 0.03           | 182.70     | 182.85     | 182.10     | 182.45         |         |      |          |       |                  |                    |     |
| NSE        | SBIN           |                |                       |             | 523.10         | 523.35      | 523.10      | ¥ -6.70         | -1.26          | 526.60     | 526.60     | 520.60     | 529.80         |         |      |          |       |                  |                    |     |
| NFO        | BANKNIFTY      | 29-MAR-2023    | -0.01                 | XX          | 39,435.90      | 39,439.65   | 39,439.60   | ¥ -300.80       | -0.76          | 39,760.15  | 39,760.15  | 39,414.55  | 39,740.40      |         |      |          |       |                  |                    |     |
| Logs       |                |                |                       |             |                |             |             |                 |                |            |            |            |                |         |      |          |       |                  |                    | ÷ × |
| 10:38:41.0 | )902 AM TCH    | LINE Subscrib  | Jed for Broad         | dcast 532   | 540 BSE        |             |             |                 |                |            |            |            |                |         |      |          |       |                  |                    | ô   |
| 10:38:41.0 | 902 AM REC     | UEST Request   | sent for Get          | t Scrips In | ifo : BSE 5325 | 340         |             |                 |                |            |            |            |                |         |      |          |       |                  |                    |     |
| 10:38:31.  | 969 AM TCH     | LINE Subscrib  | ed for Broad          | dcast 248   | 973 MCX        |             |             |                 |                |            |            |            |                |         |      |          |       |                  |                    |     |
| 10:38:31.9 | 969 AM REC     | UEST Request   | sent for Get          | t Scrips In | ifo : MCX 248  | 973         |             |                 |                |            |            |            |                |         |      |          |       |                  |                    |     |
| Subscribe  | d for Broadca  | ast 532540 BSE |                       |             |                |             |             |                 |                |            |            |            |                |         |      |          |       |                  |                    |     |
|            | C Type here    | to search      |                       | <b>∐</b> i  | 💼 📮            |             | 1           | 오 🛃             | 17             | » 📦        | x          | <u>r</u> 💽 | 🛛 🚥 🛃          | 1       | w    | <i>ø</i> | へ 腔 🕸 | )) ENG 10<br>20- | :38 AM<br>-03-2023 | -   |

5. In Market Menu click on Group to get the Import option. Click on Group File button. Select the Import button.

|              |             |                          | biu we                       | DLINKS                    | scanners   | neip                      |                                     |                                                               |              |              |               |           |                  |            |          |                 |                |          |  |
|--------------|-------------|--------------------------|------------------------------|---------------------------|------------|---------------------------|-------------------------------------|---------------------------------------------------------------|--------------|--------------|---------------|-----------|------------------|------------|----------|-----------------|----------------|----------|--|
| woroup       | ≑ III × Er  | ntity Manager $	imes$    | Update Limits                | × Orde                    | rBook 🌻 🗡  | Messages                  | × Auction                           | MarketWatch                                                   | 🗢 ×          |              |               |           |                  |            |          |                 |                |          |  |
| nange        | Instruments | Symbol                   |                              |                           | Option Typ | be Strike F               | rice Ex                             | piry Date                                                     | Compar       | ny Name      |               |           |                  |            |          |                 |                |          |  |
| E            | - A         | - TCS                    |                              | Q                         |            |                           | Ŧ                                   |                                                               | TATA         | CONSULTA     | ANCY SERVIC   | ES LTD.   |                  |            |          |                 |                |          |  |
| Exch         | Symbol      | ExpDate                  | StrikePrice                  | ОрТуре                    | Bid Price  | Ask Price                 | LTP                                 | NetChange                                                     | %Change      | Open         | High 🔺        | Low       | Previous Close   | Remarks    | CA       |                 |                |          |  |
| BSE          | TCS         |                          |                              |                           | 0.00       | 0.00                      | 3,178.95                            | 0.00                                                          | 0.00         | 0.00         | 0.00          | 0.00      | 3,178.95         |            |          |                 |                |          |  |
| CDS          | USDINR      | 24-MAR-2023              |                              | XX                        | 82.5000    | 82.5050                   | 82.5025                             | ¥ -0.0975                                                     | -0.1200      | 82.5700      | 82.5825       | 82.4925   | 82.6000          |            |          |                 |                |          |  |
| MCX          | LEAD        | 31-MAR-2023              |                              | XX                        | 182.40     | 182.50                    | 崔 Watch Gr                          | oup Manager                                                   |              |              |               | < 82.10   | 182.45           |            |          |                 |                |          |  |
| NSE          | SBIN        |                          |                              |                           | 523.10     | 523.35                    | Enter Cre                           | un Namo                                                       |              |              | Add Group     | 20.60     | 529.80           |            |          |                 |                |          |  |
| NFO          | BANKNIFTY   | 29-MAR-2023              | -0.01                        | XX                        | 39,435.90  | 39,439.6 <mark>5</mark>   | Enter Gro                           | up Name                                                       |              |              | - Add Group   | 14.55     | 39,740.40        |            |          |                 |                |          |  |
|              |             |                          |                              |                           |            |                           |                                     |                                                               |              |              |               |           |                  |            |          |                 |                |          |  |
|              |             |                          |                              |                           |            |                           | Gro                                 | up File                                                       | -            |              |               |           |                  |            |          |                 |                |          |  |
|              |             |                          |                              |                           |            |                           | Gro                                 | up File<br>Import                                             | •            |              |               |           |                  |            |          |                 |                |          |  |
|              |             |                          |                              |                           |            | l                         | Gra                                 | up File<br>Import<br>Export                                   | -            |              |               |           |                  |            |          |                 |                |          |  |
|              |             |                          |                              |                           |            |                           | Gro                                 | up File<br>Import<br>Export                                   | •            |              |               |           |                  |            |          |                 |                |          |  |
| s<br>42:00.1 | 185 AM EXC  | H MSG [20-03-<br>Futures | 2023 10:41:5<br>Contract* re | 9] MCX : I<br>fer circula | Vembers m  | ay please r<br>IRD/172/2/ | Gro<br>June that Exc<br>J23 dated N | up File<br>Import<br>Export<br>change has is<br>farch 16, 202 | sued a circu | lar regardii | ng "Corrigend | um to Cli | ause- Additional | Delivery C | Centre i | n Contract Spec | cification for | r Cotton |  |

- 6. Go to the location where you have exported & saved your NEST system Market Watches. Select .ini as file type format in case exported market watches are not appearing.
- 7. Click on saved "MarketWatch" and click OPEN button as per below snap.

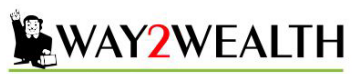

BROKERS PRIVATE LIMITED

| Antara    | <b>O</b> SUPER | Nifty 50 16,96           | 4.55( -0.79 %                | 6 ) 🗡 -135              | i.50 Nifty               | Bank 39,26                | 50.90( -0.85               | 5 % ) ¥ -337                   | .20 SENSI            | EX 0.00( Na   | N % ) 🗡 0.0  | 00         |                  | 10:50:2    | 6 AM      | - 🎢 🌲 🤇       | 🕫 🔒 🍦       | ÷ 🗘 % -     | - e × |
|-----------|----------------|--------------------------|------------------------------|-------------------------|--------------------------|---------------------------|----------------------------|--------------------------------|----------------------|---------------|--------------|------------|------------------|------------|-----------|---------------|-------------|-------------|-------|
| Market    | Trading F      | lisk System              | Blu We                       | bLinks                  | Scanners                 | Help                      |                            |                                |                      |               |              |            |                  |            |           |               |             |             |       |
| NewGroup  | ‡ ⊞ × Er       | tity Manager $	imes$     | Update Limit                 | X Orde                  | erBook 🗢 🗙               | Messages                  | × Auction                  | n MarketWatch                  | <b>\$</b> ×          |               |              |            |                  |            |           |               |             |             | Ŧ     |
| kchange   | Instruments    | Symbol                   |                              |                         | Option Ty                | be Strike P               | rice Exp                   | piry Date                      | Compa                | ny Name       |              |            |                  |            |           |               |             |             |       |
| 3SE       | • A            | - TCS                    |                              | Q                       |                          |                           |                            |                                | TATA                 | CONSULTA      | NCY SERVI    | CES LTD.   |                  |            |           |               |             |             |       |
| Exch      | Symbol         | ExpDate                  | StrikePrice                  | OpType                  | Bid Price                | Ask Price                 | LTP                        | NetChange                      | %Change              | Open          | High 🔺       | Low        | Previous Close   | Remarks    | CA        |               |             |             |       |
| BSE       | TCS            |                          |                              |                         | 0.00                     | 0.00                      | 3,178.95                   | 0.00                           | 0.00                 | 0.00          | 0.00         | 0.00       | 3,178.95         |            |           |               |             |             |       |
| CDS       | USDINR         | 24-MAR-2023              |                              | xx                      | 82.5000                  | 82.5050                   | 82.5025                    | ¥ -0.0975                      | -0.1200              | 82.5700       | 82.5825      | 82.4925    | 82.6000          |            |           |               |             |             |       |
| MCX       | LEAD           | 31-MAR-2023              |                              | хх                      | 182.20                   | 182.30                    | 🗎 Import                   | Watch Group F                  | ile                  |               |              |            |                  |            |           | ×             |             |             |       |
| NSE       | SBIN           |                          |                              |                         | 523.10                   | 523.35                    |                            |                                |                      |               |              |            |                  |            |           |               |             |             |       |
| NFO       | BANKNIFTY      | 29-MAR-2023              | -0.01                        | XX                      | 39,435.90                | 39,439.65                 | $\leftarrow \rightarrow$   | × ↑ 🗄 >                        | This PC → Do         | cuments       |              |            | ~ <u>v</u> >     | Search Doc | uments    |               |             |             |       |
|           |                |                          |                              |                         |                          |                           | Organize                   | <ul> <li>New for</li> </ul>    | lder                 |               |              |            |                  | 8          | •         | •             |             |             |       |
|           |                |                          |                              |                         |                          |                           | 🗎 Do                       | cuments 🖈 '                    | * Name               |               | ^            |            | Date modified    | Ту         | /pe       |               |             |             |       |
|           |                |                          |                              |                         |                          |                           | 📰 Pic                      | tures 🖈                        | Cus                  | om Office Ter | mplates      |            | 19-09-2022 10:18 | AM Fi      | ie folde  | r             |             |             |       |
|           |                |                          |                              |                         |                          |                           | 📙 Kar                      | mbala 🖈                        | TX3                  |               |              |            | 20-03-2023 09:46 | AM Fi      | ile folde | r             |             |             |       |
|           |                |                          |                              |                         |                          |                           | 📙 De                       | aler Creation                  | Zoo                  | m             |              |            | 06-10-2022 04:37 | PM Fi      | ie folde  | r             |             |             |       |
|           |                |                          |                              |                         |                          |                           | De:                        | sktop backup                   | 🔄 Mar                | ketWatch      |              |            | 18-03-2023 01:41 | PM C       | onfigur   | ation sett    |             |             |       |
|           |                |                          |                              |                         |                          |                           | NIT                        | т                              |                      |               |              |            |                  |            |           |               |             |             |       |
|           |                |                          |                              |                         |                          |                           | nse                        | e product not                  |                      |               |              |            |                  |            |           |               |             |             |       |
|           |                |                          |                              |                         |                          |                           | 📥 One                      | Drive                          |                      |               |              |            |                  |            |           |               |             |             |       |
|           |                |                          |                              |                         |                          |                           | 📥 One                      | Drive - Persor                 |                      |               |              |            |                  |            |           |               |             |             |       |
|           |                |                          |                              |                         |                          |                           | 💻 This                     | PC                             |                      |               |              |            |                  |            |           |               |             |             |       |
|           |                |                          |                              |                         |                          |                           | - Netu                     | work                           |                      |               |              |            |                  |            |           | ,             |             |             |       |
|           |                |                          |                              |                         |                          | 6                         | - Net                      | WOIK                           |                      |               |              |            |                  |            | _         |               |             |             |       |
|           |                |                          |                              |                         |                          |                           |                            | File                           | e name: Mark         | etWatch       |              |            | ~ (.ini)         | _          | 1         | ~             |             |             |       |
|           |                |                          |                              |                         |                          |                           |                            |                                |                      |               |              |            |                  | Open       | 0         | Cancel        |             |             |       |
| ogs       |                |                          |                              |                         |                          |                           |                            |                                |                      |               |              |            |                  |            |           |               |             |             | ф ×   |
| 0:42:00.1 | 185 AM EXC     | H MSG [20-03-<br>Futures | 2023 10:41:5<br>Contract" re | 9] MCX :<br>fer circula | Members m<br>Ir no. MCX/ | ay please n<br>TRD/172/20 | ote that Exe<br>23 dated N | change has is<br>Aarch 16, 202 | ssued a circu<br>13. | ılar regardir | ig "Corriger | ndum to Cl | ause- Additional | Delivery C | Centre    | in Contract S | Specificati | on for Cott | on ô  |
|           |                | [20-03-                  | 2023 10:40:0                 | 41 MCX : 1              | ,<br>trading day         |                           |                            |                                |                      |               |              |            |                  |            |           |               |             |             |       |

0:40:04.2154 AM EXCH MSG 3 Client Level Cash & Cash Fruitvalent Balances from March 12 2023 to March 18 2023 on or before March 23 2023

8. Your Antara Trader Workstation will now show your imported Market watches from NEST.

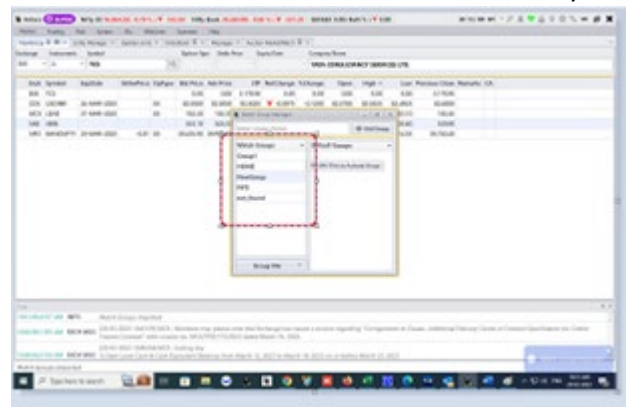

9. Click on one of the Market Watches to verify that you can see the all scrips from your old market watches.

| Antara   | O SUPER          | Nitty 50 16,964 | .55( -0.79 %  | ) ¥ -135. | 50 Nitty I       | Sank 39,25 | 0.90(-0.85  | %)¥-3372       | SENSE   | X 0.00( Na | N % ) ¥ 0.0 | 0      |
|----------|------------------|-----------------|---------------|-----------|------------------|------------|-------------|----------------|---------|------------|-------------|--------|
| Market   | Trading          | Raik System     | Bu Web        | daries -  | Scanners         | Halp       |             |                |         |            |             |        |
| NevGroup | ¢ ⊞ × s          | ntity Manager × | Update Limits | × Order   | Sook @ ×         | Messages   | × Auction   | MarketWatch 4  | P × HOM | ( 0 III ×  |             |        |
| Exchange | Instruments      | Symbol          |               |           | Option Type      | Strike P   | rice Exp    | os Espiry Date |         | y Name     |             |        |
| NSE      | • 8Q             | - 11NSETEST     |               | Q         |                  |            |             |                | 11NS    | TEST       |             |        |
| Exch     | Symbol           | ExpOste         | StrikePvice   | OpType    | <b>Bid Price</b> | Ask Price  | LTP         | NetChange      | %Change | Open       | High        | 1      |
| NFO      | NIFTY            | 29-MAR-2023     | -0.01         | XX        | 17.023.10        | 17.023.45  | 17.023.10   | ¥ -155.05      | -0.90   | 17.099.80  | 17.109.80   | 17,016 |
| NFO      | <b>BANKNIFTY</b> | 29-MAR-2023     | -0.01         | 300       | 39,435.90        | 39.439.65  | 39.439.60   | ¥ -300.80      | -0.76   | 39,760.15  | 39.760.15   | 39.414 |
| CDS      | USDINR           | 31-MAR-2023     |               | XX        | 82,6025          | 82.601     | Wesh Geo    | op Marseper    |         |            | -1.9.5      | × 25   |
| NSE      | RELIANCE         |                 |               |           | 2.207.55         | 2,207.4    | Enter Grou  | p Name         |         | 19         | - Add Group | 204    |
| NSE      | KOTAKBANK        |                 |               |           | 1.687.95         | 1.688.0    | Watch Gro   | ups            | - Defau | It Groups  |             | . 65   |
| NSE      | AXISBANK         |                 |               |           | 831.20           | 831.4      | Genunt      |                |         |            |             | 82     |
| NSE      | <b>ICCBANK</b>   |                 |               |           | 832.25           | 832.6      | NOASE       |                |         |            |             | 831    |
| NSE      | SBIN             |                 |               |           | 523.10           | \$23.1     | Number      |                |         |            |             | 52     |
| NSE      | HOFCBANK         |                 |               |           | 1.554.40         | 1.554.6    | reperandage |                |         |            |             | 55     |
| NSE      | HDFC             |                 |               |           | 2.541.65         | 2.542.6    | NPO         |                |         |            |             | 54     |
| NSE      | INFY             |                 |               |           | 1.399.15         | 1.399.5    | not_found   |                |         |            |             | 38     |
| NSE      | TCS              |                 |               |           | 3.130.20         | 3.130.5    |             |                |         |            |             | 204    |
| 858      | u                |                 |               |           | 0.00             | 0.0        |             |                |         |            |             |        |
| 328      | HINDUNIU         | 2               |               |           | 0.00             | 0.0        |             |                |         |            |             | 1      |
| NSE      | MARUTI           |                 |               |           | 8.200.00         | 8.201.1    |             |                |         |            |             | 16     |
| NSE      | BAJENANC         | E               |               |           | 5.710.00         | 5,712.5    |             |                |         |            |             | 700    |
| NSE      | SHARTART         |                 |               |           | 757.05           | 757.1      | Gros        | ip ree         |         |            |             | 75     |
| NSE      | ADAMPORT         | s               |               |           | 671.05           | 671.20     | 671.20      | ¥ -9.15        | -1.34   | 671.00     | 677.75      | 67     |